易校园网络和信息化设备故障报修指南 1. 登录

手机应用商城搜索下载"易校园"手机 APP—进入 APP 后选择微信一 键登录一根据提示进行手机号码绑定并登录一点击去"去授权"一选 择学校"衡阳幼儿师范高等专科学校"

## 2. 报修操作流程

第一步: 进入"易校园"首页一点击进入"后勤报修"

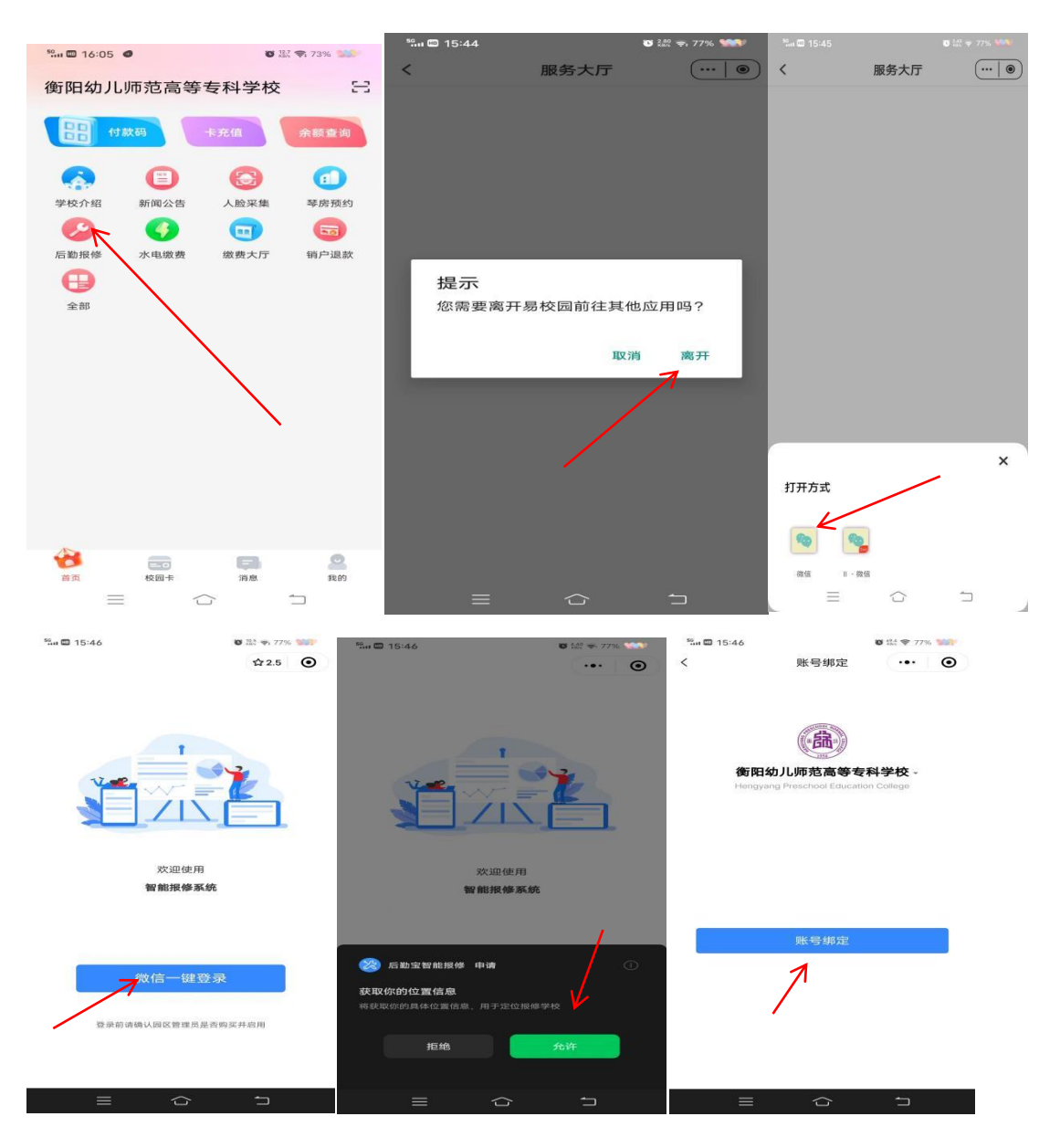

第二步:根据界面显示依次填写"学校信息"、"用户信息(学号或工 号、姓名、手机号码)"一点提交一进入报修流程

|                                                               | **** 📼 15:46 | <b>账日4</b> 700 | © 450 ╤ 77% S                                                                                                    | 15:53<br>▲易校园           |                                              | ull 4G 🌠                 |
|---------------------------------------------------------------|--------------|----------------|----------------------------------------------------------------------------------------------------|-------------------------|----------------------------------------------|--------------------------|
| <sup>50</sup> nt © 15:46 ♥ <sup>240</sup> ♥ 77% ♥             | *            | 账亏绑定           | (                                                                                                    |                         | 报修大厅                                         | ••• •                    |
| く 账号绑定 ・・・ (                                                  | •            |                |                                                                                                    | ()<br>衡阳幼)<br>Hengyan   | <b>し师范高等专科学</b> 校<br>g Preschool Education ( | <b>छे</b><br>College     |
|                                                               |              | 确认绑定信息         | B 15:53<br>• BEB If all of E   RØ • • ○   RØ • • ○   RØ • • ○   RØ • • ○   RØ • • ○   RØ • • ○   RØ • • • ○   RØ • • • ○   RØ RØ   RØ • • • • ○   P RØ   RØ • • • • • • • • • • • • • • • • • • • |                         |                                              |                          |
| <b>衡阳幼儿师范高等专科学校</b> -<br>Hengyang Preschool Education College | 学校:          | 衡阳幼儿师范高等<br>校  | 等专科学                                                                                                    | 已经报了很多次了<br>08-29 14:32 | 7,麻 门下来了<br>                                 | 不在门框里面<br>45 <b>已</b> 获单 |
| 17650028933                                                   | 学工号:         | 17650028933    |                                                                                                    | 空调效果一点都不                | 下好,… 阳台的门                                    | 坏了                       |
| 2mm 1000 4884                                                 | 姓名:          | 何奕霖            |                                                                                                    | 08-29 11:29             | 08-29 10:                                    | 27                       |
| 何尖森                                                           | 手机:          |                |                                                                                                    |                         |                                              |                          |
| D                                                             | 账号绑定后        | 将无法修改,请谨慎挑     | 景作!                                                                                                    |                         |                                              |                          |
| 提交                                                            | 再改改          | E .            | 确认                                                                                                    |                         |                                              |                          |
| 1                                                             |              |                | 7                                                                                                    |                         |                                              |                          |
| = ☆ つ                                                         | ≡            |                | 5                                                                                                    | 报修大厅                    | 立即报传                                         | 戰約                       |

第三步:点击立即报修一点击账号绑定一确认绑定信息一关注公众号 (报修消息提醒发送至公众号中)一填写报修信息一提交完成报修

| 15:54<br>◀易校园  |            | <b>.11</b> 4G   | 73      | 15:54         |              |      | _ |                  |              |                          |       |     |
|----------------|------------|-----------------|---------|---------------|--------------|------|---|------------------|--------------|--------------------------|-------|-----|
|                | 立即报修       |                 | ۲       | ▲ 易校园         |              | 4G 🕻 | E | 14:19 % 🖾 🖾 🔂 🛎  | i to the sta | 117 <b>11</b> 5 124 1 12 |       |     |
| *报修区域          |            | 请选择区            | 域〉      | <             |              |      | Θ | - 10 A C - 10    | I MAKTS      | a 4 4 4                  | 0     |     |
| •详细地址          |            |                 |         | 扫码关注我们,       | 随时了解报修       | 多进度  | 宦 | - 18 August - 1  |              | 19 22 17 23              | and a |     |
| *报修项目          |            | 请选择项            |         | 后勤智能报修 2021年( | 06月02日 15:08 |      |   | - 14 Sec 102 122 |              |                          |       |     |
| •联系在建          |            |                 |         |               |              |      |   | • 推修項目           |              | 请选择习                     | (1) > |     |
| 47.77.7 J.S.   |            |                 | 448.02  |               | 字关注我们        |      |   | * 张东方式           |              |                          |       |     |
| 101014         |            | 7819-201-2110-2 | 9 10 82 | 长按扫           | 码关注我们        |      |   | *报修人             |              | 3                        | 盛澜霸   |     |
| , while of let |            | ·暗观/年上(月时)      |         | 关注公众号,        | 随时掌握报修进度     |      |   | *.确望时间           |              | 请选择上门间                   | 前》    |     |
| *报修详情          |            |                 |         | <b>E</b> Ve   | en sue       |      |   | • 服修详情           |              |                          |       |     |
|                |            |                 |         |               | 305          |      |   | 州外等林安外州          |              |                          |       |     |
|                |            |                 |         |               | ×            |      |   | 取消               | 报修区域         |                          | 确没    | 100 |
|                |            |                 |         | 間談            |              |      |   | 御狗幼儿奸范高等者        | **           |                          |       |     |
| 请点击下7          | 5关注公众号,随时掌 | 握报修进度           | 1       | — ee          |              |      |   | 分区               |              | 楼桥                       |       |     |
| 后勤智能招修关联的      | 200余号      |                 | / ×     |               |              |      |   | 教学区              | 7            | 办公楼                      |       |     |
| 后勤智能           | 报修         | 关:              | ì       |               |              |      |   | 宿舍区              |              | 小教楼                      |       |     |
|                | 2.0        | 0               |         | 阅读 10万+       | $\swarrow$   |      |   | 公共区              |              | 学前楼A栋                    |       |     |
| 1.11<br>新闻大厅   | 20HR       |                 |         | 🚫 后勤智能报修 +关   | 注            |      |   |                  |              | 学前楼B栋                    |       |     |
|                |            | -               |         |               |              |      |   |                  |              |                          |       |     |

| 13:04 🗊 🚢         |          | 12 🖽 49., 49 |       |                                                                                 |            |               |      |
|-------------------|----------|--------------|-------|---------------------------------------------------------------------------------|------------|---------------|------|
|                   | 立即报修     |              | •     | 13:05 📵 🚠                                                                       |            |               | 220  |
| •报修区域 街阳外         | 1儿师范高等专科 | 数学区-办公       | (橋))  |                                                                                 | 立即报修       |               | •    |
| • if he that      |          |              |       | *报修区域 街西                                                                        | 1幼儿师范高等专科- | 教学区-办公楼       | E >  |
|                   |          |              |       | *详细地址                                                                           |            | 请填写详细         |      |
| •报修项目             | -16      | 选择报修刀        | (m) > | *报修项目 教学                                                                        | :网络和信息化设备- | 网络问题-断网       | 9 >  |
| * 肤系方式            |          |              |       | • 张东方式                                                                          |            | 19239606      | 6986 |
| *报修人              |          |              | 盛澜鑫   | •报修人                                                                            |            | 盛             | 澜鑫   |
| • 期望时间            |          | 选择上门的        | 前 >   | *期望时间                                                                           | 5          | 用天09:00-10:00 | o >  |
| • 根修件情<br>读说可非可评话 |          |              |       | *报修详情<br>126电脑蓝屏故i                                                              | ¥          |               |      |
| 取消                | 报修项目     |              | 确定    |                                                                                 | R          |               |      |
| the le            | 本 数学网络   | 阳信息化设力       |       | ()<br>()<br>()<br>()<br>()<br>()<br>()<br>()<br>()<br>()<br>()<br>()<br>()<br>( |            |               |      |
| 二级分奏              |          | 王银分类         |       |                                                                                 |            |               |      |
| 网络问题              |          | 断网           |       |                                                                                 |            |               |      |
| 硬件问题              |          | 网络卡顿         |       |                                                                                 | 提交报修       |               |      |
| 软件问题              |          | 其他           |       |                                                                                 |            |               |      |
|                   |          |              |       | (二)<br>张持大厅                                                                     | ****       | Q<br>#1,49+   |      |

## 3. 取消报修流程

报修大厅(或个人中心)一我的报修一预审中(或审核中)工单一取 消报修后未经预审(或审核)的工单可取消报修

## 4. 确认完工

对完工工单的实际维修情况进行确认

报修大厅(或个人中心)一我的报修一完工待确认工单一确认完工(或 驳回完工)一填写备注一提交

5. 评价

报修大厅(或个人中心)一我的报修一待评价工单一立即评价一打分、 填写备注一提交

## 6. 账号设置

进入个人中心点击"设置"按钮,可更换绑定手机号码、退出登录、 注销账号等操作